How to Submit an Estimate Request MGC

# 1. Select "Manage Estimate Requests" from menu

#### SRLandingPage

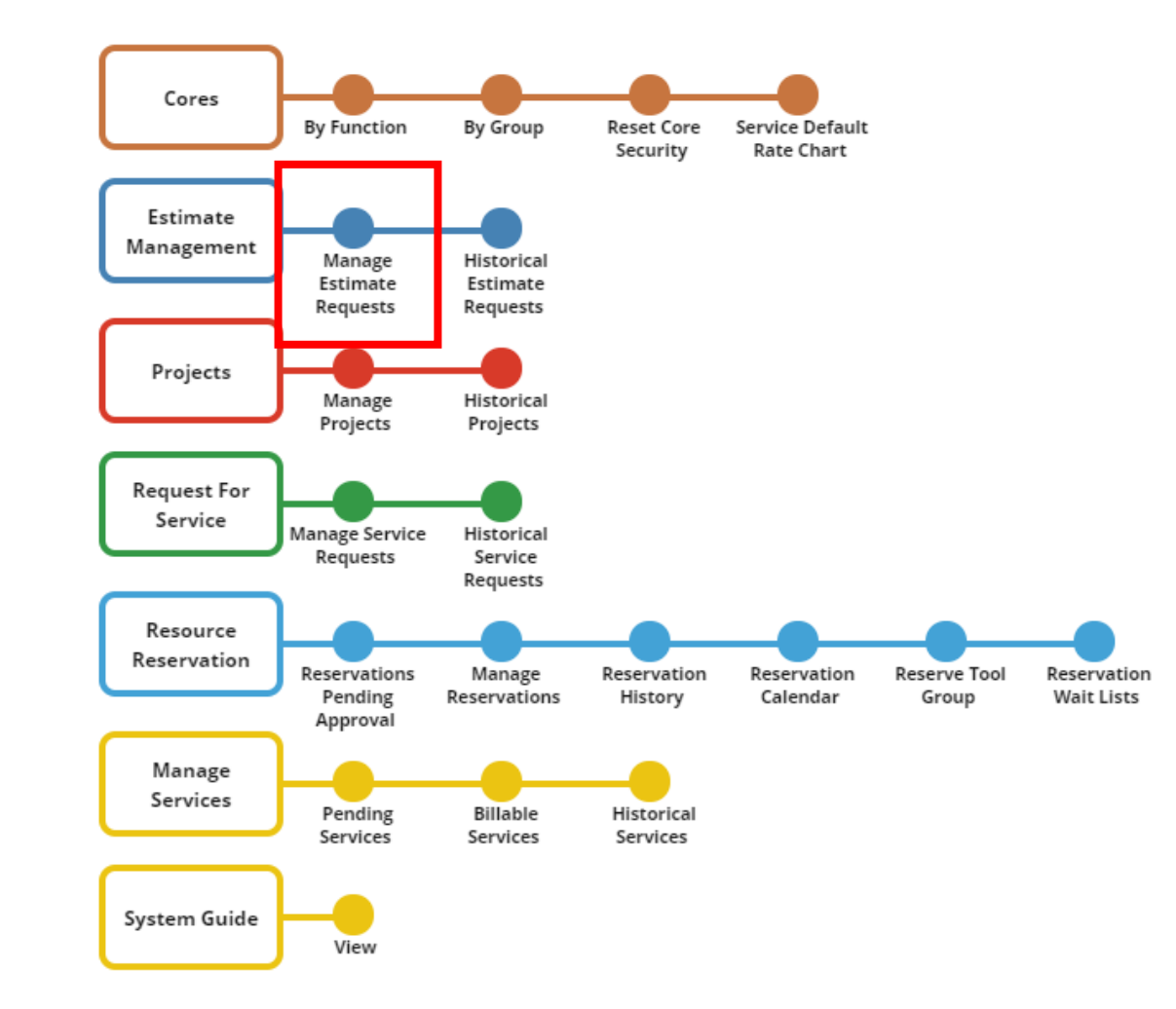

| <b>Core</b> Res  | search@Duke cores -                 | Estimate Management 🔻    | Projects 👻 Request For Se |
|------------------|-------------------------------------|--------------------------|---------------------------|
| Estimate List    |                                     |                          |                           |
| 🕂 Add New 📢 Ed t | List Control 👻 🏂 Submit for Consult | ation 📓 Preview Estimate | Other Tasks 🔻             |
| Search           | Q Search By Query                   | C Show Advanced          | Search                    |
|                  |                                     |                          |                           |

2. Click "Add New"

# CoreResearch@Duke Cores - Estimate Management - Projects - Request For Service - Resource Reservat

## Add New Estimate Details

| New |
|-----|
|     |

📑 Return 🗸 Submit for Consultation

## Estimate External User Contact

| Estimate ID *           | (Auto)  |                        |         |
|-------------------------|---------|------------------------|---------|
| Description             |         |                        |         |
| Core *                  |         | 9                      |         |
| Core Name               |         |                        |         |
| PI                      |         | PI Full Name           |         |
| Requestor *             | 0541694 | Requestor Full Name    |         |
| Requestor Email Address |         | Requestor Phone Number |         |
| Membership *            |         | Affiliation            |         |
| Estimate Amount (\$)    |         | Estimate Status        | Initial |
| Services Requested      |         |                        |         |
| Core Summary            |         |                        |         |

3. Fill out all yellow fields plus a brief description of service requested.

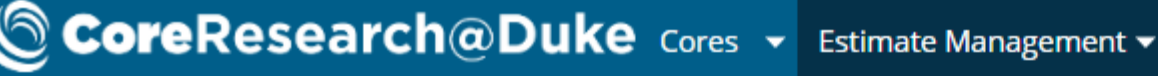

#### Add New Estimate Details

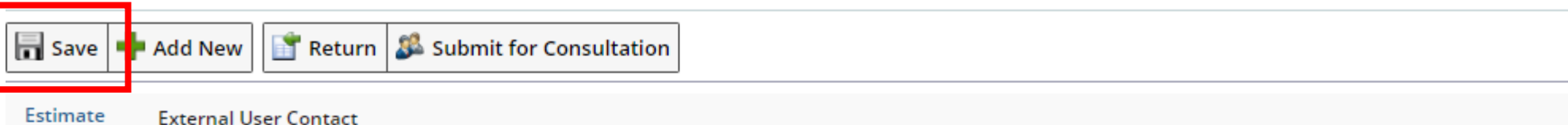

Estimate ID \* (Auto) Description 2 Core \* Core Name PI Full Name ΡI Requestor \* 0541694 **Requestor Full Name** Requestor Email Address Requestor Phone Number Affiliation 7 Membership \* Estimate Amount (\$) Estimate Status Initial Services Requested Core Summary

6. When you are finished filling out all required fields, click save.

| Add Nev  | v Estimate Details    |                           |  |
|----------|-----------------------|---------------------------|--|
| 📊 Save   | 🛉 Add New 📑 Return    | 🚨 Submit for Consultation |  |
| Estimate | External User Contact |                           |  |

| Estimate ID *           | (Auto)  |                        |         |
|-------------------------|---------|------------------------|---------|
| Description             |         |                        |         |
| Core *                  |         |                        |         |
| Core Name               |         | •                      |         |
| PI                      |         | PI Full Name           |         |
| Requestor *             | 0541694 | Requestor Full Name    |         |
| Requestor Email Address |         | Requestor Phone Number |         |
| Membership *            |         | Affiliation            | ľ       |
| Estimate Amount (\$)    |         | Estimate Status        | Initial |
| Services Requested      |         |                        |         |
| Core Summary            |         |                        |         |

## 7. After saving, click on "Submit for Consultation"